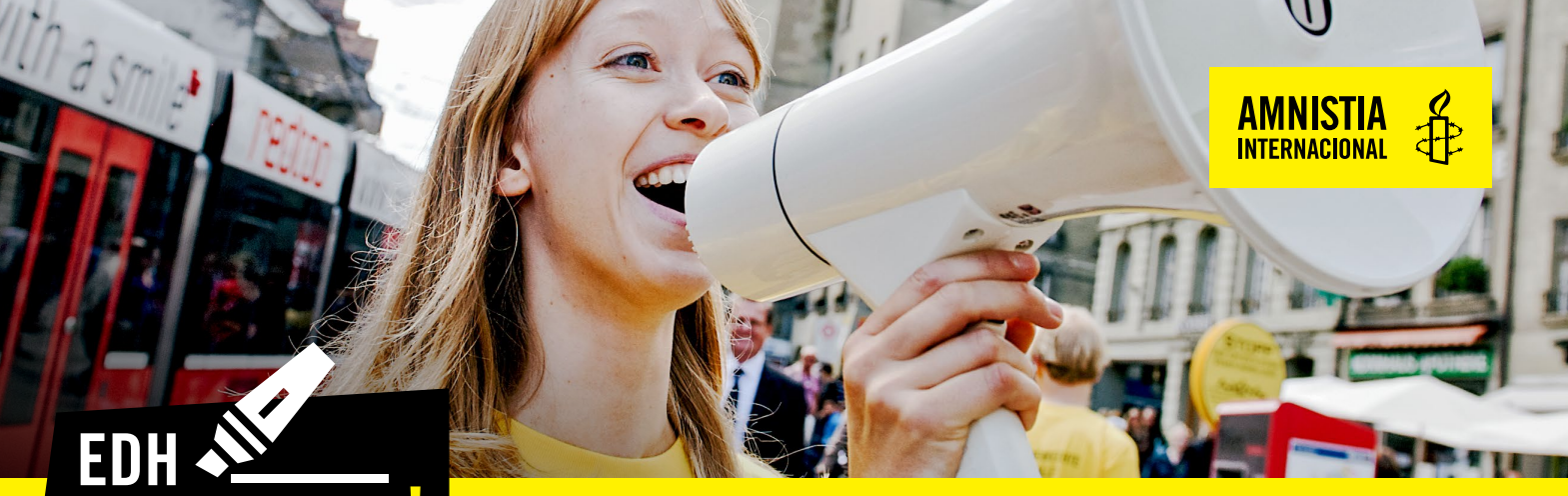

# Em todo o lado

WWW.AMNISTIA.PT

# **EXPEDIÇÕES VIRTUAIS**

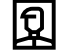

IDADE RECOMENDADA Mais de 12 anos

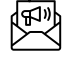

TEMA / CAMPANHA: Discriminação

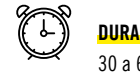

DURAÇÃO: 30 a 60 minutos

N° DE PESSOAS:

Sem limite de participantes

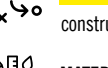

PREPARAÇÃO: 30 minutos (caso construas os óculos de realidade virtual)

#### MATERIAIS

Telemóvel com acesso à internet A aplicação **Expedições** pode ser executada em qualquer dispositivo Android (4.4 e superior) ou iOS (8.0 e superior). Oculos de realidade virtual (opcional)

# INTRODUÇÃO

Nesta atividade os participantes aprendem sobre os direitos humanos através de uma visita virtual a locais históricos, onde se desenrolaram acontecimentos importantes no contexto do movimento dos direitos cívicos nos EUA.

A visita é feita através do Google Expedições, ferramenta online, gratuita e de fácil utilização. As expedições estão em inglês, mas pode ser uma boa oportunidade para explorar esta língua.

Através da visita virtual os participantes aprendem de formas novas e imersivas, podendo sentir que estão realmente no local e fizeram parte da história.

A experiência é mais envolvente se utilizares uns óculos de realidade virtual, no entanto, podes fazer a experiência usando apenas o teu telemóvel na opção de ecrã cheio.

Podes também construir uma versão caseira de óculos de realidade virtual com materiais do dia a dia. Há vários tutoriais disponíveis no Youtube para te ajudarem nesta tarefa -

https://www.youtube.com/results?search\_query=%C3%B3culos+de+realidade+virtual+caseiros

#### PREPARAÇÃO

Segue as instruções do tutorial para construíres os teus óculos de realidade virtual.

# Em todo o lado

WWW.AMNISTIA.PT

# PASSO-A-PASSO

ED

1. Instala no teu telemóvel a aplicação Google Expedições

**2.** Podes associar uma conta google ou optar por continuar sem iniciar sessão. A aplicação funciona das duas formas.

AMNISTIA Internacional

- 3. Procura a expedição que queres visualizar The Civil Rights Movement.
- 4. Entra na expedição.
- 5. Clica em Transferir para vista ou guia
- 6. Vê o resumo do conteúdo (opcional).
- 7. Escolhe uma opção:
  - a. Clica em Ver em RV e coloca o telemóvel nos óculos de RV
  - **b.** Para ver a expedição sem óculos, clica em Ver.

| Ver em Realidade Virtual (RV)                                                                                                    | Ver em ecrã cheio (sem óculos RV)                                                                                                    |
|----------------------------------------------------------------------------------------------------|----------------------------------------------------------------------------------------------------|
| 1.Pressiona o botão/comando dos óculos<br>para tocar em < ou > para aceder à cena<br>seguinte ou à anterior.                                                             | 1. Desliza o dedo no ecrã do telemóvel<br>para veres todo o espaço                                                                           |
|                                                                                                    |                                                                                                    |
| 2. (Opcional) Para ver informações sobre                                                                                                    | 2. Desliza o dedo para cima a partir do                                                                                                    |
| uma cena, pressiona o botão/comando dos<br>óculos para tocar em Ponto de interesse.                                                                                      | título da cena para ver as descrições, as<br>perguntas e os pontos de interesse.                                                             |
| <ol> <li>Opcional) Para ativar a narração,<br/>pressiona o botão/comando dos óculos<br/>para tocar em Adicionar narração.</li> </ol>                                     | 3. No painel de informações, toca em<br>um ponto de interesse para saber mais<br>sobre ele e para que ele seja indicado no<br>ecrã.          |
| 4. (Opcional) Para ativar o som do<br>ambiente, pressiona o botão/comando dos<br>óculos para tocar em Adicionar áudio.                                                   | 4. Na parte inferior do ecrã, desliza para<br>a esquerda para aceder a próxima cena<br>ou para a direita para voltar a uma cena<br>anterior. |
| 5. Se a cena tiver uma narração pré-<br>gravada, o áudio será reproduzido<br>automaticamente. Se isso não ocorrer,<br>clica em Adicionar narração ou Adicionar<br>áudio. | 5. Na parte superior do ecrã, toca em<br>Fechar (X) para sair da expedição.                                                                  |
| 6. Pressiona o botão/comando dos óculos<br>para tocar em Fechar (X) e sair da<br>expedição.                                                                              |                                                                                                    |

### PARA SABER MAIS

Em todo o lado

WWW.AMNISTIA.PT

ED

O Google Expedições tem centenas de visitas sobre os mais variados temas. Outros temas de direitos humanos incluem direitos das mulheres, da comunidade LGBT ou de minorias.

Podes saber mais sobre a ferramenta em: https://support.google.com/edu/expeditions/answer/6335093?hl=pt-BR&ref\_topic=6334250\_

Para ficares a saber mais sobre discriminação, consulta o nosso site https://www.amnistia.pt/tematica/discriminacao/ e junta-te às nossas ações para combater as violações de direitos humanos com um clique – www.amnistia.pt/peticao/

#### CONTACTOS

Departamento de Juventude e EDH - Amnistia Internacional Portugal juventude@amnistia.pt 935 210 188

facebook.com/amnistiapt

www.amnistia.pt

☎ (+351) 21 386 16 64

AMNISTIA

♥ Rua dos Remolares, 7 - 2º 1200-370 Lisboa